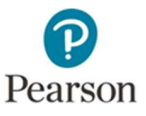

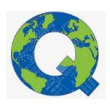

## Digital Assessment Library for Universities (DALU)

## Instructions for University staff/students

- 1. The University staff member who is the Q-Global DALU Account owner will receive a "Welcome to Q-Global" email that contains a Digital Assessment Library for Universities (DALU) User Guide link.
- 2. The account owner is responsible for setting up other staff members and students on their Q-Global account as 'users' so that others can also access the DALU.
- 3. Once logged in, click on 'Manage Accounts."

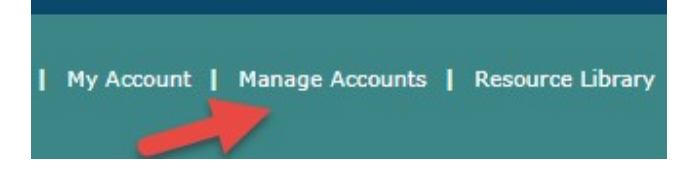

4. Click on the account name (see arrow below)

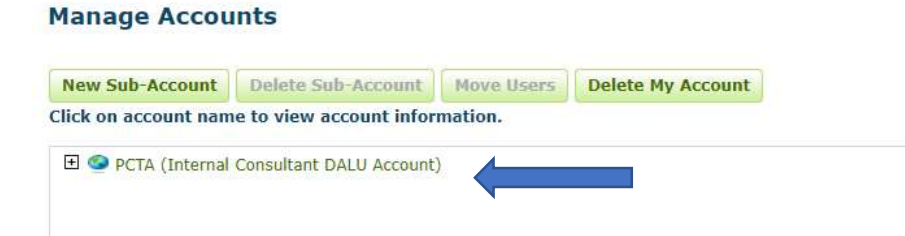

5. Click on the 'Users' tab. Then 'New User'

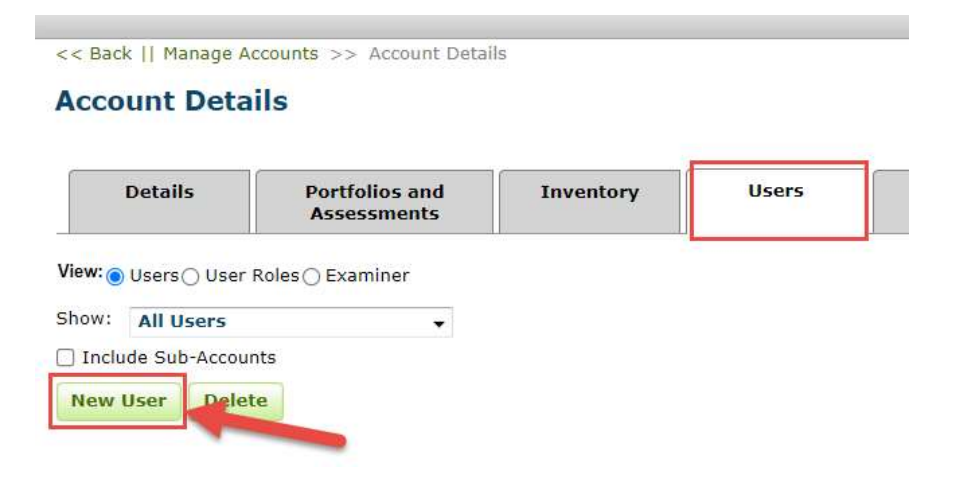

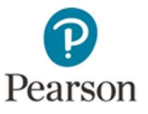

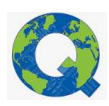

- 6. Complete the demographic fields as shown in the image below:
  - a. Note: Phone Number field is mandatory. If you do not know the phone number of each student, you can enter the phone number of the University.
  - b. When selecting the 'Role' using the drop-down box, select "Assessment Administrator".
  - c. Once completed, click 'save'.
  - d. Repeat the process for each new student/staff member.

| Create Account User |        |                  |                 |                              |
|---------------------|--------|------------------|-----------------|------------------------------|
| Save Cancel         |        |                  |                 | <ul> <li>Required</li> </ul> |
| Title:              | ſ      | • Business Unit: | Australia       |                              |
| • First Name:       |        | Account:         | PCTA (Internal) |                              |
| Middle Name:        |        | Username:        |                 |                              |
| • Last Name:        |        | · Role:          | Please Select   | ~                            |
| Suffix:             |        | Examiner:        | 0               |                              |
| • Email:            |        |                  |                 |                              |
| • Phone Number:     |        |                  |                 |                              |
| Status:             | Active |                  |                 |                              |

7. The students/staff members will automatically receive the same welcome to Q-Global email with login instructions. Once logged in, students/staff can access digital test manual and stimulus books in the 'Resource Library link'

| ALWAYS LEARNING                                                                                                    |                                                              |                          |                      |                           |                        |                          |
|----------------------------------------------------------------------------------------------------|--------------------------------------------------------------|--------------------------|----------------------|---------------------------|------------------------|--------------------------|
| ccount                                                                                                    | Manage Accou                                                 | ints Resou               | rce Library          | Notifications             | 3) Help                | Sign Out                 |
| ime<br>DIGITAL ASS                                                                                                    | Valorie O'Keefe  <br>SSMENT LIBRARY ACCO                     | PCTA (Internal Consultan | : DALU Account)   My | Account   Manage Accounts | Resource Library   Not | ifications   Help   Sign |
| « Back                                                                                                    |                                                              |                          |                      |                           | _                      |                          |
| Resource                                                                                                    | Library                                                      |                          |                      |                           |                        |                          |
| 🕞 🧰 Resour                                                                                                    | es                                                           |                          |                      |                           |                        |                          |
| the second second secon | t Q-global                                                   |                          |                      |                           |                        |                          |
| 🛨 🛅 Abo                                                                                                    |                                                              |                          |                      |                           |                        |                          |
| E 🖾 Abo                                                                                                    | -3                                                           |                          |                      |                           |                        |                          |
| ⊕ Abc     ⊕ Abc     ⊕ Abc     ⊕ MM                                                                                                    |                                                              |                          |                      |                           |                        |                          |
| Abc     Abc     A      | -3<br>-2-RF<br>-3                                            |                          |                      |                           |                        |                          |
|                                                                                                    | 3<br>2-RF<br>3<br>A&NZ<br>and -3                             |                          |                      |                           |                        |                          |
| Comparison     Comparison     C      | 3<br>2-RF<br>3<br>A&NZ<br>and-3<br>TV A&N7                   |                          |                      |                           |                        |                          |
|                                                                                                    | 3<br>2-RF<br>3<br>A&NZ<br>and-3<br>TV A&NZ<br>-TII AU        |                          |                      |                           |                        |                          |
|                                                                                                    | 3<br>2-RF<br>3<br>A&NZ<br>and-3<br>1V A&NZ<br>1II_AU<br>V_AU |                          |                      |                           |                        |                          |